## Linux Raid 1 Setup

## Create RAID1

- 1. Open a terminal and check device mounting paths:
  - a. sudo fdisk -l
- 2. Make a new partition table. MBR only supports up to 2TB space. Use GPT for >2TB storage
  - a. sudo parted /dev/sdx mklabel gpt
  - b. Repeat for the second drive. Replace *sdx* with your disk location
- 3. Use fdisk to create a new partition in each drive:
  - a. sudo fdisk /dev/sdx
    - i. Create a new partition: n
    - ii. Select partition position: 1
    - iii. Select default first sector: <Enter>
      - iv. Select default last sector: <Enter>
      - v. Change partition type: t
    - vi. Set to Linux Raid: 28
    - vii. View updated settings: p
    - viii. Write:w
  - b. Repeat with second drive. Replace sdx with your disk location
- 4. Install mdadm
  - a. sudo apt install mdadm
- 5. Create Raid 1
  - a. sudo mdadm --create /dev/md0 --level=mirror --raid-devices=2
    /dev/sdx1 /dev/sdx1
  - b. Replace *sdx* with your disk location
- 6. Format to ext4
  - a. sudo mkfs.ext4 /dev/md0
- 7. Create a mount point for the raid and mount it
  - a. sudo mkdir /mnt/raid1
  - b. sudo mount /dev/md0 /mnt/raid1
- 8. Save configurations
  - a. sudo mdadm --detail --scan --verbose | sudo tee -a
     /etc/mdadm/mdadm.conf
- 9. All set. Data stored in /mnt/raid1 will be mirrored on both drives

## Delete RAID1 configurations

- 1. View raid devices
  - a. cat /proc/mdstat
- 2. Stop mdadm raid device
  - a. sudo mdadm -stop /dev/md0
    - i. Replace *md0* with your raid device
- 3. Remove superblocks

- a. sudo mdadm -zero-superblock /dev/sdx1 /dev/sdx1
  - i. Replace *sdx* with your superblock
- 4. Verify raid device was removed
  - a. cat /proc/mdstat